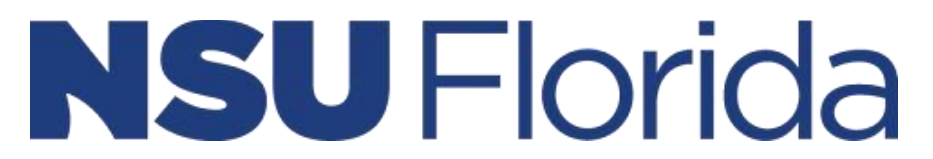

## MyNSUPrint Mobility Print for MacOS

**Important**: <u>Make sure your MacOS device is connected to 1NSU</u> (Wi-Fi)

- 1. Go to System Preferences > Printers and Scanners.
- 2. Click the + icon and select a printer. Make sure it's a Bonjour kind of printer.
- 3. Check that the **Use** box is set to **Secure Airprint.** If it's not, close the dialog, disconnect and reconnect to the network, then go back to step 2.
- 4. Click **Add** and you're ready to print!
  - Find something to print and print like you normally do.
  - If you're prompted, type your PaperCut username and password. Your username is usually different from the one that automatically appears in the popup.

| Enter your name and password for the printer "find me". |
|---------------------------------------------------------|
| Name: joe                                               |
| Password:                                               |
| Remember this password in my keychain                   |
| Cancel OK                                               |

## **NSU** Florida

|              | General Printer Queues                 |
|--------------|----------------------------------------|
| Davie        | Davie_Campus_Black_and_White_Printi    |
|              | ng, Davie_Campus_Color_Printing        |
| Fort Myers   | Fort_Myers_Campus_Black_White_Print    |
|              | ing, Fort_Myers_Campus_Color_Printing  |
| Jacksonville | Jacksonville_Black_and_White_Printing, |
|              | Jacksonville_Color_Printing            |
| Kendall      | Kendall_Black_and_White_Printing,      |
|              | Kendall_Color_Printing                 |
| Orlando      | Orlando_Black_and_White_Printing,      |
|              | Orlando_Color_Printing                 |
| Palm Beach   | Palm_Beach_Campus_Black_and_Whit       |
|              | e_Printing,                            |
|              | Palm_Beach_Campus_Color_Printing       |
| Tampa        | Tampa_Black_and_White_Printing,        |
|              | Tampa_Color_Printing                   |
| Puerto Rico  | Puerto_Rico_Black_and_White_Printing   |
|              | , Puerto_Rico_Color_Printing           |